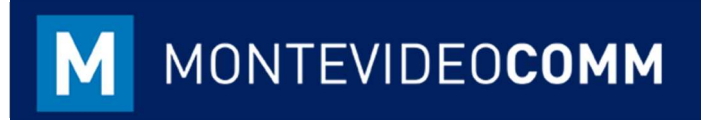

# MVD Gestiona

Crear un Producto

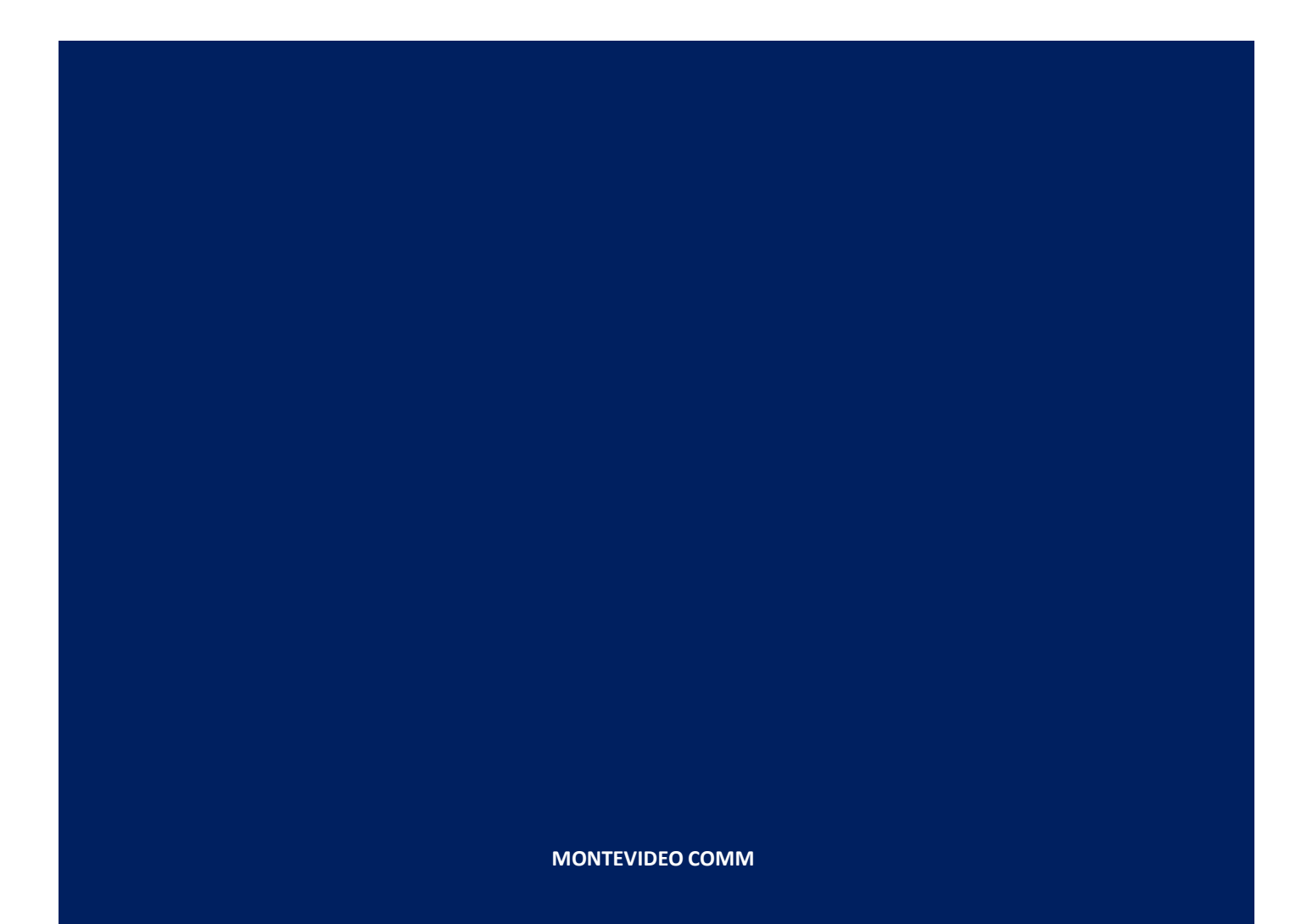

Versión 1.1 Fecha de Revisión: 21/09/2018

En la vista principal del módulo de Inventario, haga clic en **Productos**:

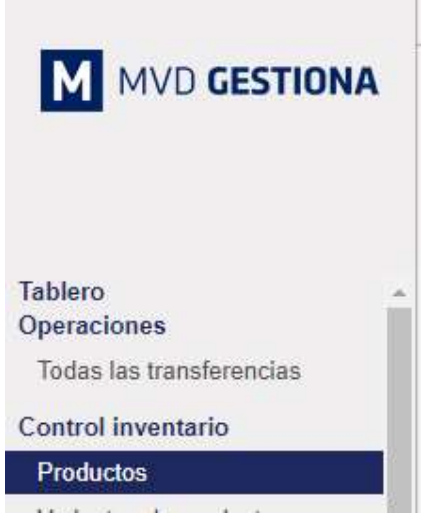

Figura 1: Tablero Módulo de Inventario

Registrar nuevo producto haciendo clic en el botón Crear, resaltado en azul:

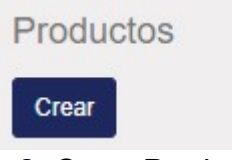

Figura 2: Crear Producto/Servicio

Al seleccionar el botón crear, aparecerá el formulario observado en la figura 3:

| tualiza cantidad | I de stock físico Solicitud de ab | astecimiento                |                            |                                                                |                      |
|------------------|-----------------------------------|-----------------------------|----------------------------|----------------------------------------------------------------|----------------------|
|                  | Nombre                            | del producto                | Activo                     | No publicado<br>En el sitio web                                | 0<br>Stock físico    |
|                  |                                   |                             | Previsto                   | 1 Trazabilidad                                                 | C Reglas de re       |
|                  | Pued                              | e ser comprado              | Compras                    | \$ 0<br>Ventas                                                 | Archivo              |
|                  | Información General               | Inventario Ventas Variantes | Facturación Nota           | s                                                              |                      |
|                  | Tipo de producto                  | Almacenable                 | Precio de venta            | 1,00                                                           |                      |
|                  | Referencia interna                |                             | Coste                      | 0,00                                                           |                      |
|                  | Categoría interna                 | Todos 🔹 🖓                   | Control facturas<br>compra | <ul> <li>Sobre cantidades</li> <li>Sobre cantidades</li> </ul> | pedidas<br>recibidas |

Figura 3: Menú nuevo Producto/Servicio

- En la sección principal se solicita el nombre del producto / servicio, y permite seleccionar si el mismo puede ser vendido / comprado. Además, se podrá cargar una imagen eligiendo en el recuadro de la cámara de fotos el icono del lápiz y subir la imagen de tu producto.
- En el área superior izquierda se encuentran dos botones:
  - Actualiza Cantidad de Stock Físico: permite agregar manualmente la cantidad de productos que hay en almacén.
  - Solicitud de Abastecimiento: permite establecer reglas de compra de productos según cantidad de stock mínima o máxima establecida.
- En el área superior derecha se detalla el estatus del producto:
  - Activo / Archivado: si el producto se encuentra activo o discontinuado.
  - Publicado / No Publicado en el Sitio Web: de contar con el módulo de Sitio Web / e-Commerce activo, desde allí se podrá publicar el producto o servicio a crear.
  - Stock Físico: disponibilidad en Inventario dispuesto en almacén.
  - Previsto: es la disponibilidad real del Inventario considerando las entregas pendientes u órdenes por recibir.
  - Trazabilidad: permite observar el destino de las unidades del producto referido.
  - Reglas de Reabastecimiento: configurable para solicitudes automáticas de compra del producto en función a cantidades mínimas / máximas definidas.
  - o Compras: cantidad de unidades del producto que han sido compradas.
  - Ventas: cantidad de unidades del producto que han sido vendidas.
  - Archivo: documentos para asociar al producto en caso de precisarlo.
- Luego de los datos básicos del producto, se encuentran 6 pestañas a considerar.

La primera pestaña permite describir la información general, clasificada por atributos:

| Información General                    | Inventario Ventas | Variantes | Facturación Not            | tas                                                                           |
|----------------------------------------|-------------------|-----------|----------------------------|-------------------------------------------------------------------------------|
| Tipo de producto                       | Consumible        | ۲         | Precio de venta            | 1,00                                                                          |
| Referencia interna<br>Código de barras |                   |           | Coste                      | 0.00                                                                          |
| Categoria interna                      | Todos             | • 🖓       | Control facturas<br>compra | <ul><li>Sobre cantidades pedidas</li><li>Sobre cantidades recibidas</li></ul> |

### Figura 3: Pestaña Información General

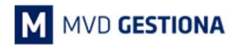

- Tipo de producto: cuenta con tres opciones:
  - o Consumible: son aquellos productos los cuales no necesitamos gestionar el stock.
  - o Almacenable: son aquellos productos que precisan de una gestión de stock
  - Servicio: permite informarle al sistema que el producto no es tal, sino que es un servicio, con lo que las reglas de stock desaparecen.
- Precio de venta: el precio de venta del producto sin Impuestos.
- Coste: es el precio de compra del producto.
- Referencia Interna: puede asignarle un código interno para el reconocimiento del producto.
- Código de Barras: es él número del código de barras.
- Categoría Interna: es la categoría que pertenece el producto dentro del almacén, para tener un orden de categorías y sub-categorías.
- Control de Facturas compra: cuenta con dos opciones:
  - Sobre cantidades pedidas: control de facturas basado en las líneas de los pedidos de compra.
  - Sobre cantidades recibidas: control de facturas basado en las recepciones.
- La segunda pestaña permite gestionar las características asociadas al producto en inventario:

| Bajo pedido     Seguimiento     Image: Por nº de serie       Image: Por nº de serie     Image: Por nº de serie       Image: Por nº de serie     Image: Por nº de serie       Image: Por nº | único    |
|----------------------------------------------------------------------------------------------------|----------|
|                                                                                                    | 0        |
| Volumen 0,00                                                                                                    |          |
| Proveedores                                                                                                    |          |
| Proveedor Cantidad minima Precio Fecha de inicio Fecha fina                                                                                                    | lización |
| Añadir un elemento                                                                                                    |          |

#### Figura 4: Pestaña Inventario

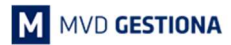

- Rutas: permita definir los métodos de almacenamiento para aquellos productos que lo precisan:
  - Comprar: Se produce acumulación de stock, es decir, se fabrican o se compran cantidades de producto para almacenar. Este método es utilizado cuando se demandan grandes volúmenes de los productos de manera más o menos fija o se pueden predecir las necesidades de los productos.
  - Bajo pedido: La acumulación de stock es mínima o nula. Se utiliza en productos que hasta que no se venden o se producen, no se hace la petición de stock, es decir que la petición de stock es bajo demanda.
- Peso: en caso de que el producto requiera definición del mismo.
- Seguimiento: se podrán habilitar las opciones por número de serie o por lote de requerirse.
- Volumen: en caso de que el producto requiera dicha definición.
- Proveedores: permite asignar proveedores recurrentes por producto y características de pedido frecuente en caso de solicitarse el reabastecimiento automático.
- La tercera pestaña permite definir atributos particulares del producto sobre el módulo de Ventas:

| Información General              | Inventario   | Ventas | Variantes | Facturación Nota                | as       |       |
|----------------------------------|--------------|--------|-----------|---------------------------------|----------|-------|
| Sitio web                        |              |        |           | Condiciones of                  | le venta |       |
| Categorías del Sitio             |              |        | •         | Garantía                        | 0,00     | meses |
| Web<br>Productos<br>alternativos |              |        | •         | Plazo de entrega del<br>cliente | 0,00     | días  |
| Productos<br>accesorios          |              |        | •         |                                 |          |       |
| Disponibilidad                   | Mostrar nada | 1      | •         |                                 |          |       |

Figura 5: Pestaña Ventas

En **MVD Gestiona** puede integrar e-Commerce de la empresa incorporado en su Sitio Web. En ese sentido, se habilitan opciones para la clasificación en la Tienda en Línea:

- Sitio Web:
  - Categoría del Sitio Web: ubicación del producto o servicio en el e-Commerce.
  - Productos Alternativos: productos / servicios mostrados en la página del producto principal como sugerencia a ser comprados.
  - Productos Accesorios: productos / servicios mostrados en el carrito de compras del cliente que pueden aportarle valor adicional al producto elegido.

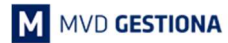

- Disponibilidad: cuenta con tres opciones a reflejar si se desea en la web:
  - Mostrar nada.
  - En existencias.
  - Aviso.
- Condiciones de Venta:
  - o Garantía: permite mostrar en la Web las condiciones de garantía del producto.
  - Plazo de entrega del cliente: permite mostrar en la Web los plazos de entrega del producto.

La cuarta pestaña permite definir las variantes de los productos en caso de poseer (color, tamaño, modelo,...):

|           | Nombre del producto                          |         |               |                   | Activo        | 0              | No publicado<br>En el sitio web |                      | 0<br>Stock físico |
|-----------|----------------------------------------------|---------|---------------|-------------------|---------------|----------------|---------------------------------|----------------------|-------------------|
| US        | Nombre de                                    | i prod  | ucto          |                   | 0<br>Previsto | 1 Trazabilidad |                                 | C 0<br>Reglas de re. | 0<br>Reglas de re |
|           | Puede ser vendido                            | 0       |               | 7                 | 0<br>Compras  | \$             | 0<br>Ventas                     |                      | 0<br>Archivo      |
| Informac  | Información General Inventario Ventas Varian |         |               | Facturación Notas |               |                |                                 |                      |                   |
| Atributo  |                                              | Valores | s de atributo |                   |               |                |                                 |                      |                   |
| Añadir un | elemento                                     |         |               |                   |               |                |                                 |                      |                   |
|           |                                              |         |               |                   |               |                |                                 |                      |                   |
|           |                                              |         |               |                   |               |                |                                 |                      |                   |

Figura 6: Pestaña Variantes

La quinta pestaña permite definir atributos particulares del producto sobre el módulo de Facturación:

| Nombr               | e del producto                         | Activo                         | No publicado   | 0<br>Stock fision |
|---------------------|----------------------------------------|--------------------------------|----------------|-------------------|
| No                  | mbre del producto                      | <br>                           | Trazabilidad   |                   |
| ✓ Pue               | de ser vendido<br>de ser comprado      | Compras                        | \$ 0<br>Ventas | Regias de re      |
| Información General | Inventario Ventas Variantes            | Facturación Notas              | 3 I            |                   |
| Impuestos cliente   |                                        | Impuestos de proveedor         | [1             | •                 |
|                     | IVA Ventas (22%)                       | Cuenta diferencia de<br>precio |                | •                 |
|                     | IVA Ventas (10%)<br>Ventas Exentos IVA | prodo                          |                |                   |
| Política de Fac     | turación                               |                                |                |                   |
| Política de         | Cantidadas nadidas                     |                                |                |                   |

Figura 7: Pestaña Facturación

- Impuesto Cliente / de Proveedor: permite agregar el impuesto definido del producto al ser comprado o vendido. Vendría por defecto al momento de realizar orden de compra o facturar y podrá ser cambiado al momento de realizar cualquier gestión de ser preciso.
- Cuenta Diferencia de Precio: permite asignar cuenta a utilizar para la valoración de la diferencia entre el precio de compra y el de venta (opcional Contable).
- Política de Facturación: permite definir si la facturación se emite en función a las cantidades pedidas o entregadas.
- La sexta pestaña permite agregar información especial / importante para el producto registrado:

| Información General      | Inventario         | Ventas       | Variantes | Facturación | Notas |    |
|--------------------------|--------------------|--------------|-----------|-------------|-------|----|
| Descripción par          | ra las ofer        | tas          |           |             |       |    |
| Esta nota se mostrará en | los presupuest     | 0S.          |           |             |       |    |
| Descripción par          | a proveed          | dores        |           |             |       |    |
| Esta nota se mostrará en | las solicitudes    | de presupue: | sto.      |             |       |    |
| Descripción par          | ra albaran         | es           |           |             |       | /i |
| Descripción para albaran | ies (estanteria, f | ila y nicho) |           |             |       |    |
|                          |                    |              |           |             |       | 11 |

## Figura 7: Pestaña Notas

## NOTAS: